# EnOcean IoT スターターキット クイック接続ガイド

EnOcean IoT スターターキットは、E-Kit ゲートウェイ(以下、「E-Kit」と表示します)とパソコンを インターネットに接続すると E-Kit と接続済みのセンサデータのモニタリングがすぐに始められます。

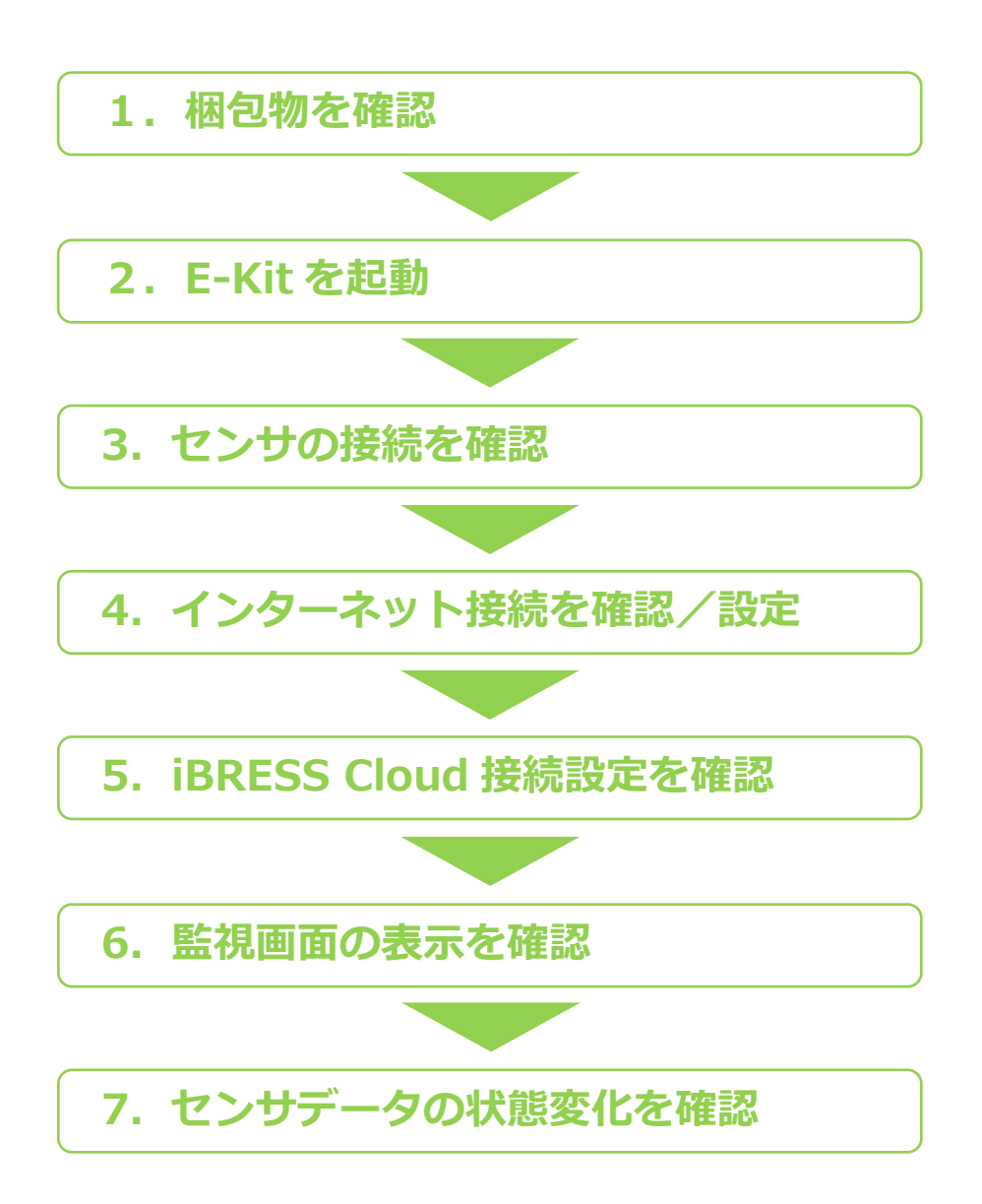

### **1. 梱包物を確認**

「付録1:梱包物・マニュアルダウンロード 一覧」にて梱包物を確認してください。 万一、不足しているものある場合はサポート窓口(support@ibress.com)までご連絡をお願いします。

# 2. E-Kit の起動

スターターキットではインターネット環境が必要です。また E-Kit とインターネットの接続には LAN ケーブルを用いて接続します。

以下をご準備ください。特別な記載がない限り、付属品以外は使用しないでください。

・インターネット環境 ・LAN ケーブル

### 2.1. E-Kit の電源を入れる

E-Kit 左側面へアンテナ、AC アダプタを取り付け、E-Kit を起動します。

①アンテナを本体左側面「ANT」端子に取り付け ます。

※付属品以外は使用しないでください。

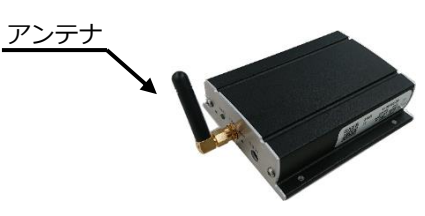

②コンセントへ差した AC アダプタを「5 V DC」端子に差し込みます。※付属品以外は使用しないでください。

AC アダプタ

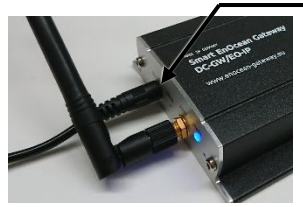

③「PWR ランプ」が点灯(青)していることを 確認します。

<u>PWR ランプ : 点灯(青)</u>

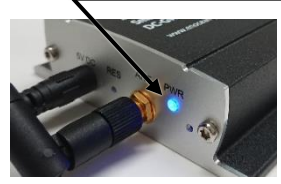

# 2.2. LAN ケーブルを取り付ける

E-Kit の LAN ポートに LAN ケーブルを取り付け、 インターネットへ接続します。

①インターネット環境へ接続可能なルーター等に 取り付け済みの LAN ケーブルを E-Kit「LAN ポー ト」へ接続します。

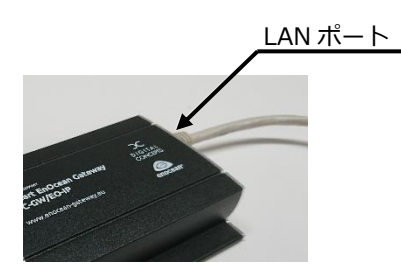

②LAN ポートのランプ状態(緑:点滅、オレンジ:点灯)を確認します。

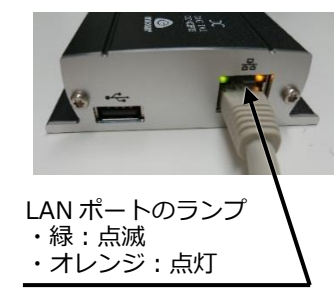

#### E-Kit の起動は以上です。

# 3. センサの接続を確認

センサの接続確認には、E-Kit の設定を行う Gateway コントローラー「Gateway システム設定」画面を Web ブラウザで表示して確認します。

- ・DHCP を利用する場合は → 3.1 センサの接続を確認(DHCP を利用する) へ
- ・DHCP を利用しない場合は → 3.2.センサの接続を確認(DHCP を利用しない) へ

#### 3.1. センサの接続を確認(DHCP を利用する)

#### 以下をご準備ください。

- ・DHCP を利用したネットワーク環境(インターネット環境)に接続されたパソコン
   ・OS: Windows(弊社推奨: Windows10)
  - ・Web ブラウザ:Internet Explorer(弊社推奨:Internet Explorer 11)
- ・EnOcean IoT スターターキット利用開始通知書(以下、「利用開始通知書」と表示します)

### 3.1.1. E-Kitの IP アドレスを取得する

【注意!】 E-Kit が複数ある場合は、1台ずつ接続し てください。

①『手順 2.2.②』で E-Kit を接続したネットワー ク環境へ接続しているパソコンを起動します。

②パソコンのエクスプローラーから「ネットワーク」を開き、「ネットワーク インフラストラクチャ」を確認します。

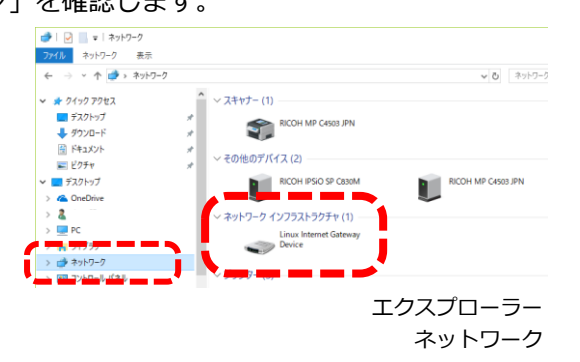

③E-Kit が「Linux Internet Gateway Device」の 名称で表示されているので、その上でマウスを右 クリックし、「プロパティ」をクリックします。

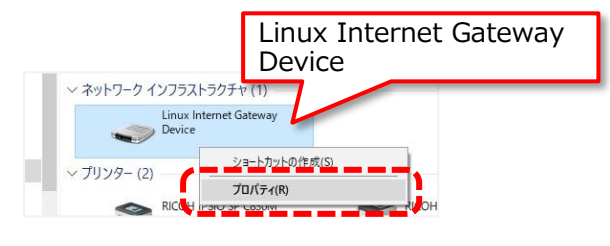

© 2018 BellChild

④開いた「Linux Internet Gateway Device のプ
 ロパティ」で「IP アドレス」をコピーします。

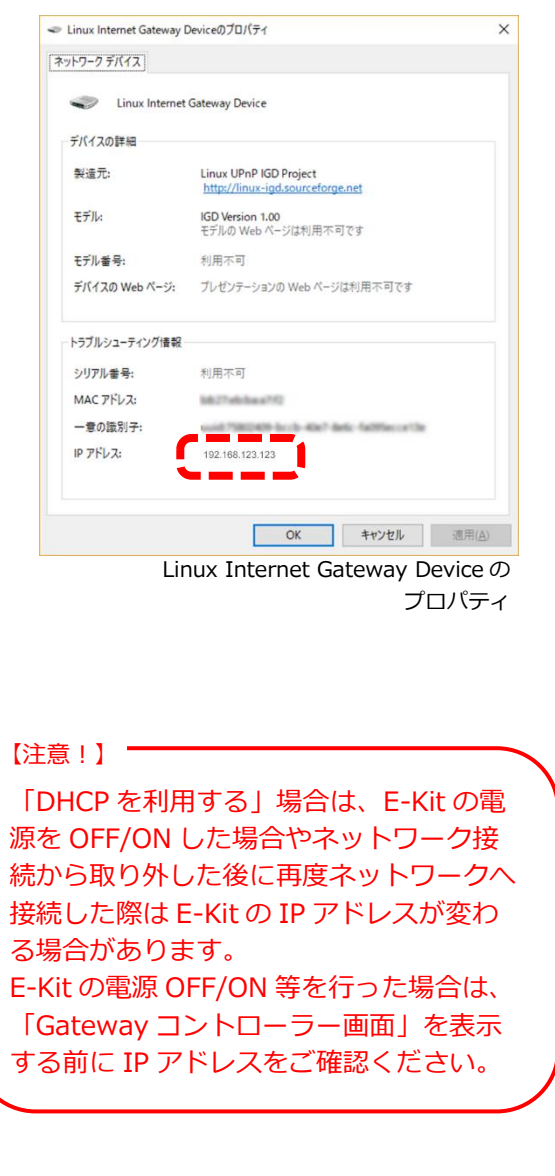

### 3.1.2. E-Kit コントローラー画面を表示する

①『手順 3.1.1.④』でコピーした IP アドレスを Web ブラウザのアドレスバーに入力し、エンター キーを押すと Gateway コントローラー「Gatew ay ログイン」画面が表示されます。

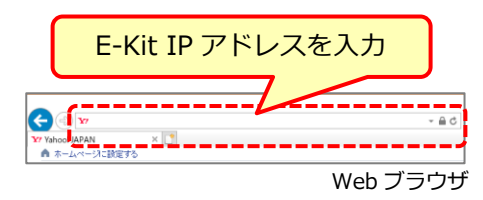

## 3.1.3. コントローラー画面にログインする

Gateway コントローラー「Gateway ログイン」画面で「Username、Password」に「利用開始通知書【E-Kit】Gateway コントローラー」の「Username、Password」を入力し、ログインします。

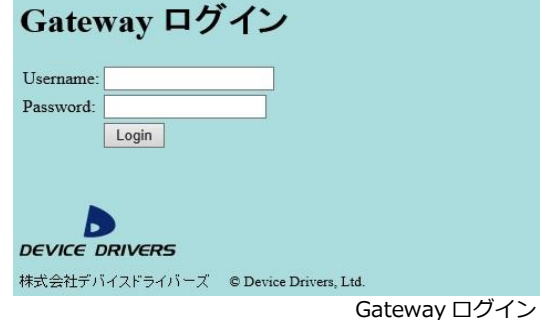

②ログインに成功すると「Gateway 動作制御」 画面が表示されます。

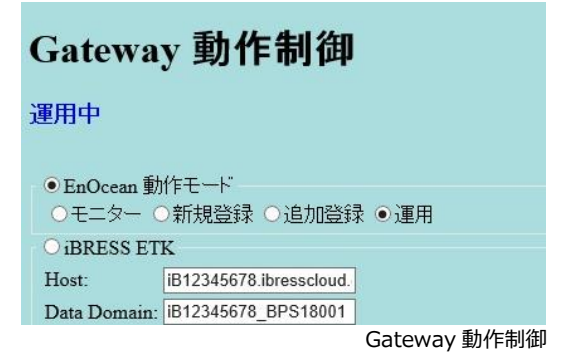

#### 3.1.4. センサが接続済みであることを確認する

「Gateway 動作制御」画面の下部にて4つのセンサが接続済みであることを確認します。

①「Gateway 動作制御」画面の下部を表示し、 「登録済デバイス」の数と「表」の ID を確認します。

| 登録済                                    | デバイ                                    | (7:4) ※「デバイス」<br>ことです。                                                        | は「 <sup>·</sup>            | センサ                           | <i>ו</i> ן ∂ |
|----------------------------------------|----------------------------------------|-------------------------------------------------------------------------------|----------------------------|-------------------------------|--------------|
| 録済デバイ                                  | (ス:4                                   |                                                                               |                            |                               |              |
| ID                                     | FFP                                    | Desc                                                                          | Point-1                    | Point-2                       | Poin         |
| ID<br>04018615                         | EEP<br>D2-32-00                        | Desc.<br>A.C. Current Clamp                                                   | Point-1<br>PF              | Point-2<br>DIV                | Poin<br>CH   |
| ID<br>04018615<br>058000DB             | EEP<br>02-32-00<br>05-00-01            | Desc.<br>A.C. Current Clamp<br>Contacts and Switches                          | Point-1<br>PF<br>CO        | Point-2<br>DIV<br>LRN         | Poin<br>CH   |
| ID<br>04018615<br>058000DB<br>04005913 | EP<br>02-32-00<br>05-00-01<br>05-00-01 | Desc.<br>A.C. Current Clamp<br>Contacts and Switches<br>Contacts and Switches | Point-1<br>PF<br>CO<br>CO1 | Point-2<br>DIV<br>LRN<br>LRN1 | Poin<br>CH   |

Gateway 動作制御(下部)

- ・ID: 各センサに割り当てられた固有の識別番号。各センサに記載された ID 番号と同じ。
- センサの ID 番号の確認方法
   ・温湿度センサ、ドア窓開け閉め用センサ、ドライ 接点センサの ID 番号はセンサ背面の穴から確認で きます

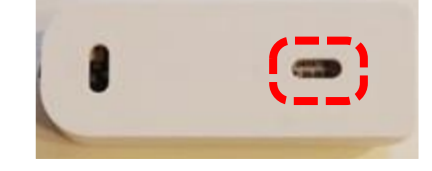

- ・<u>1 相 CT クランプセンサ</u>は側面・背面のシールに 記載された「Module ID」が ID 番号です。
- 英語表示のセンサ名の説明(Desc.欄)
  A.C. Current Clamp: 1相CT クランプセンサ
  Temperature and Humidity Sensor: 温湿度センサ
  Contacts and Switches:ドア・窓開け閉め用センサ
  Contacts and Switches:ドライ接点センサ
  ※詳細は「付録3:センサの説明・追加・登録」「付録5: センサとデータポイント」をご覧ください。

センサの接続確認は以上です。

続いて、「4. インターネット接続を確認/設定」 します。

上記を行わない場合は、「ログアウト」をクリッ クして、Gateway コントローラーを終了します。

| <ul> <li>○システム</li> <li>○停止 ○再起動</li> </ul> |  |
|---------------------------------------------|--|
| 実行 取り消し システム設定 ログアウト                        |  |
| 登録済デバイス:4                                   |  |
| Gateway 動作制御                                |  |
|                                             |  |

# 3.2. センサの接続を確認(DHCP を利用しない)

#### 以下をご準備ください。

- ・LAN ポート付きパソコン
  - ・OS:Windows(弊社推奨:Windows10)
  - ・Web ブラウザ: Internet Explorer (弊社推奨: Internet Explorer 11)
- ・EnOcean IoT スターターキット利用開始通知書(以下、「利用開始通知書」と表示します)

## 3.2.1.パソコンのイーサネットを設定する

パソコンのイーサネット「インターネット プロト コル バージョン 4(TCP/IPv4)」に E-Kit を設定す るための IP アドレスを追加します。

①Windowsの「設定」で「ネットワークとインタ ーネット」をクリックし、「ネットワーク接続の 変更」を開きます。

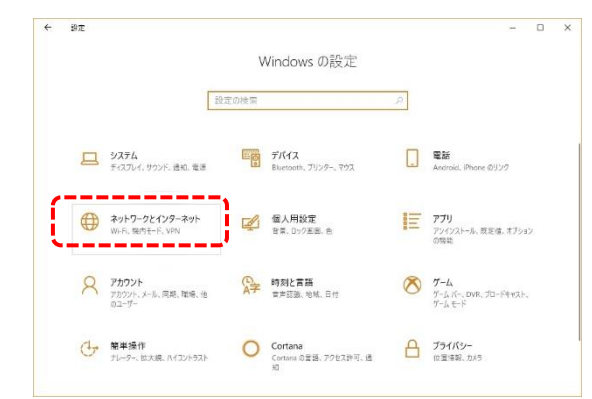

 ②「ネットワーク接続の変更」で「アダプタのオ プションを変更する」をクリックし、「ネットワ ーク接続」を開きます。

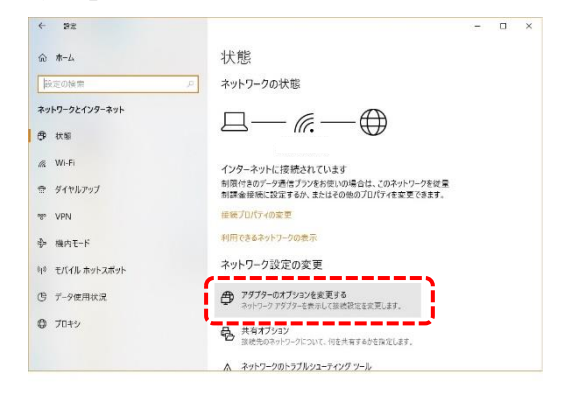

③「ネットワーク接続」の「イーサネット」の上 で右クリックし、「プロパティ」をクリックし、 「イーサネットのプロパティ」を開きます。 イーサネット 👰 ネットワーク接続 → 小 😵 > コントロール パネル > すべてのコントロール パネル項目 > ネッ 整理 ▼ このネットワークデバイスを有効にする この接続を診断する この技 更する この法律の時間を変更する Bluetooth ネットワーク接続 接続されていません Bluetooth Device (Perconst 1-<del>5</del>\* 有効にする(A) 診断(I) ショートカットの作成(S) n -名前の変更(M 💡 プロパティ(R) ④「イーサネットのプロパティ」で「インターネ ット プロトコル バージョン 4(TCP/IPv4)」をク リックして選択後、「プロパティ」ボタンをクリ ックします。 ↓ イーサネットのプロパティ × ネットワーク 接続の方法・ et Connection I217-V √が外れないよう、 注意してください。 構成(<u>C</u>)... の接続は次の項目を使用します(Q): 🗹 🖳 Microsoft ネットワーク用クライアント ☑ 9 Microsoft ネットワーク用ファイルとプリンター共有 🗹 💶 インターネット プロトコル バージョン 4 (TCP/IPv4) Microsoft Network Adapter Multiplexor Protocol ☑ \_ Microsoft LLDP プロトコル ドライバー ✓ ▲ インターネット プロトコル バージョン 6 (TCP/IPv6) < > インストール(<u>N</u>)... プロパティ(<u>R</u>) 削除(U) 説明 伝送制御プロトコル/インターネット プロトコル。相互接続されたさまざまな ネットワーク間の通信を提供する、既定のワイド エリア ネットワーク プロトコ ルです。 OK キャンセル

⑤開いた「インターネット プロトコル バージョ ン 4 (TCP/IPv4)のプロパティ」で「詳細設定」ボ タンをクリックします。

| /ターネット プロトコル バージョン 4 (TCP/IF                            | 'v4)のプロパティ ×                                        |
|---------------------------------------------------------|-----------------------------------------------------|
| 2般                                                      |                                                     |
| ネットワークでこの機能がサポートされてい<br>きます。 サポートされていない場合は、 ネッ<br>ください。 | る場合は、IP 設定を自動的に取得することがで<br>トワーク管理者に適切な IP 設定を問い合わせて |
| ○ IP アドレスを自動的に取得する( <u>O</u> )                          |                                                     |
| ● 次の IP アドレスを使う(S):                                     |                                                     |
| IP アドレス( <u>i</u> ):                                    | 192 . 168 . 123 . 1                                 |
| サブネット マスク( <u>U</u> ):                                  | 255 . 255 . 255 . 0                                 |
| デフォルト ゲートウェイ( <u>D</u> ):                               | 192 . 168 . 123 . 254                               |
| ○ DNS サーバーのアドレスを自動的に                                    | 取得する( <u>B</u> )                                    |
| ● 次の DNS サーバーのアドレスを使う                                   | ( <u>E</u> ):                                       |
| 優先 DNS サーバー( <u>P</u> ):                                | 123 . 123 . 123 . 4                                 |
| 代替 DNS サーバー( <u>A</u> ):                                | 123 . 123 . 123 . 5                                 |
| □終了時に設定を検証する(L)                                         | 詳細設定( <u>V</u> )                                    |
|                                                         | OK キャンヤル                                            |

⑥開いた「TCP/IP 詳細設定」で「追加」ボタンを クリックします。

| P/IP 詳細設定              |                 |                      |          |
|------------------------|-----------------|----------------------|----------|
| 設定 DNS WINS            | 5               |                      |          |
| IP アドレス( <u>R</u> )    |                 |                      |          |
| IP アドレス                |                 | サブネット マスク            |          |
| 192.168.123.1          |                 | 255.255.255.0        |          |
|                        |                 |                      |          |
|                        | :島力D(A)         | / <b>(</b> 年 / F)    | 創除(\)    |
|                        | 12/JH(A/        | 400 SHC ( <u>L</u> / | H1167(Y) |
| デフォルト ゲートウェイ( <u>E</u> | ):              |                      |          |
| ゲートウェイ                 |                 | メトリック                |          |
|                        |                 |                      |          |
|                        |                 |                      |          |
|                        | 追加(D)           | 編集(I)                | 削除(M)    |
|                        |                 |                      |          |
| ☑ 自動メトリック(U)           |                 |                      |          |
|                        | ·ク( <u>N</u> ): |                      |          |
| インターフェイス メトリッ          |                 |                      |          |
| インターフェイス メトリッ          |                 |                      |          |
| 199-9113 8899          |                 |                      |          |
| 129-211225             |                 |                      |          |

⑦開いた「TCP/IP アドレス」に以下を入力し、 「追加」ボタンをクリックし、閉じます。

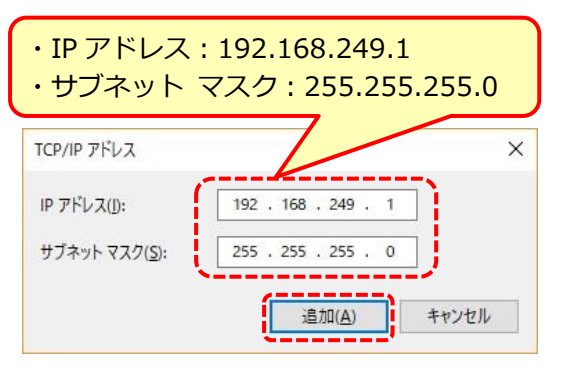

⑧「TCP/IP 詳細設定」の「IP アドレス」に⑦で
 設定した情報が追加されていることを確認し、
 「OK」ボタンをクリックします。

| TCP/IP 詳細設定                    | ×                                          |
|--------------------------------|--------------------------------------------|
| IP 設定 DNS WINS                 |                                            |
| - IP アドレス( <u>R</u> )          |                                            |
| IP アドレス                        | サブネット マスク                                  |
| 192.168.123.1<br>192.168.249.1 | 255.255.255.0<br>255.255.255.0             |
| 追加                             | ( <u>A</u> )                               |
| デフォルト ゲートウェイ( <u>F</u> ):      |                                            |
| ゲートウェイ                         | メトリック                                      |
| 192.168.0.254                  | 自動                                         |
| 追加                             | ( <u>D</u> ) 編集( <u>T</u> ) 削除( <u>M</u> ) |
| ✓ 自動メトリック(U)                   |                                            |
| インターフェイス メトリック( <u>N</u> ):    |                                            |
|                                |                                            |
|                                |                                            |
|                                | OK キャンセル                                   |

⑨各プロパティの画面は「OK」ボタンをクリックして終了し、「ネットワーク接続」へ戻ります。
 「イーサネット」が「無効」になっている場合は右クリックし、「有効にする」をクリックしてください。

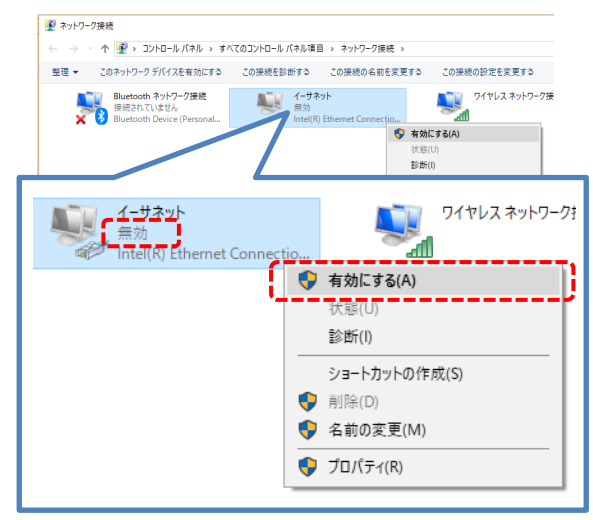

⑩「ネットワーク接続」、「設定」を右上図ボタンをクリックし、終了します。

#### 3.2.2. E-Kit コントローラー画面を表示する

パソコンと E-Kit を LAN ケーブルで接続し、Web ブラウザで E-Kit のコントロール画面「Gateway コントローラー」を表示します。

①『手順 2.2.②』で接続した E-Kit の LAN ケーブ ルをネットワーク環境から取り外します。

②パソコンの LAN ポートと E-Kit を付属の LAN ケーブルで接続します。

③Web ブラウザのアドレスバーに、以下の E-Kit 設定用 IP アドレスを入力し、エンターキーを押す と Gateway コントローラー「Gateway ログイ ン」画面が表示されます。

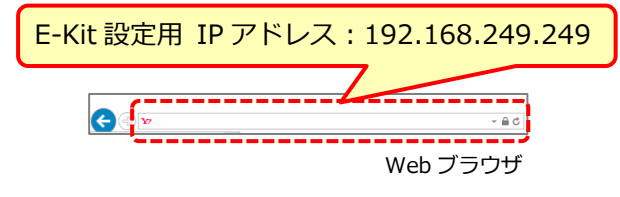

#### 3.2.3.コントローラー画面にログインする

①Gateway コントローラー「Gateway ログイン」画面で「Username、Password」に「利用開始通知書【E-Kit】Gateway コントローラー」の

「Username、Password」を入力し、ログインし ます。

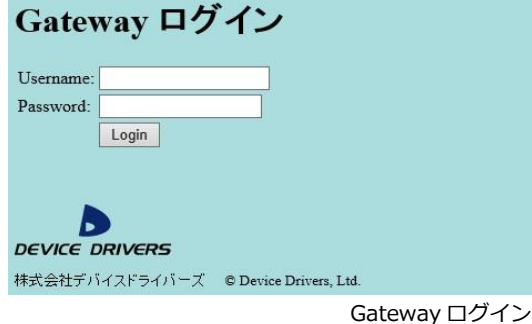

②ログインに成功すると「Gateway 動作制御」 画面が表示されます。

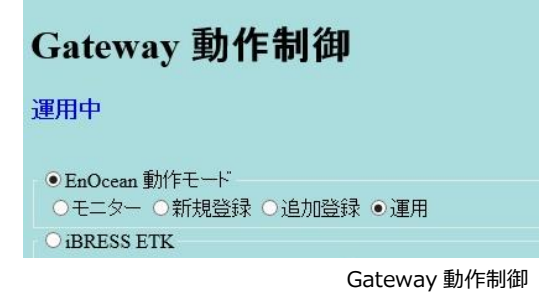

3.2.4. センサが接続済みであることを確認する

「Gateway 動作制御」画面の下部にて4つのセンサが接続済みであることを確認します。

①「Gateway 動作制御」画面の下部を表示し、 「登録済デバイス」の数と「表」の ID を確認します。

| 登録済デバイス:4 ※「デバイス」は「センサ」の<br>ことです。 |                   |          |                                 |         | 」の      |         |
|-----------------------------------|-------------------|----------|---------------------------------|---------|---------|---------|
| 겯                                 | 録済デバイ             | (ス:4     |                                 |         |         |         |
| 4                                 | ID I              | LEP      | Desc.                           | Point-1 | Point-2 | Point-3 |
| 1                                 | 0502E36E          | a5-04-01 | Temperature and Humidity Sensor | HUM     | TMP     | TSN     |
| 2                                 | 040186E1          | 2-32-00  | A.C. Current Clamp              | PF      | DIV     | CH      |
| 3                                 | 058000 <b>D</b> 4 | 05-00-01 | Contacts and Switches           | со      |         |         |
| 4                                 | 04005909          | 5-00-01  | Contacts and Switches           | CO1     |         |         |
| •                                 | /                 |          | Gateway                         | 動作制     | 御(      | 下部)     |

・ID: 各センサに割り当てられた固有の識別番号。各センサに記載された ID 番号と同じ。

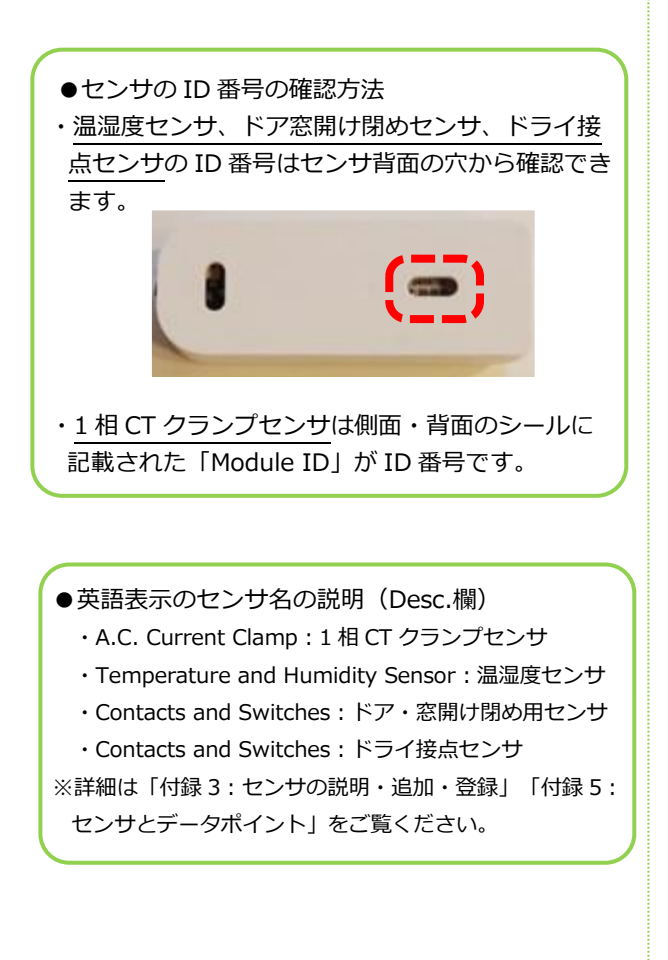

センサの接続確認は以上です。

続いて、「4. インターネット接続を確認/設定」 します。

### 上記を行わない場合は、「ログアウト」をクリッ クして、Gateway コントローラーを終了します

| <ul><li>○システム</li><li>○停止 ○再起動</li></ul> | I                  |   |  |
|------------------------------------------|--------------------|---|--|
| 実行 取り消し                                  | <u>システム設定 ログアウ</u> | Ł |  |
| 登録済デバイス:4                                |                    |   |  |

Gateway 動作制御

# 4. インターネット接続を確認/設定

インターネットの接続は、E-Kit の設定を行う Gateway コントローラー「Gateway システム設定」画面を Web ブラウザで表示して、IP アドレスの設定を確認・設定します。

- ・DHCP を利用する場合は  $\rightarrow$  4.1 インターネット接続を確認(DHCP を利用する) へ
- ・DHCP を利用しない場合は → <u>4.2.インターネット接続を設定(DHCP を利用しない)</u>へ

4.1. インターネット接続を確認(DHCP を利用する)

インターネット接続確認は、E-Kit の設定を行う Gateway コントローラー「Gateway システム設定」画面をWeb ブラウザで表示して、IP アドレスが「自動(DHCP)」に設定されていることを確認します。

貴社のネットワーク環境よりインターネットに接続できるよう、設定してください。

## 4.1.1.コントローラー画面にログインする

 Gateway コントローラー「Gateway ログイン」 画面でログインし、「Gateway 動作制御」 画面を表示します。

| Gateway 動作制御                           |                                             |  |  |  |
|----------------------------------------|---------------------------------------------|--|--|--|
| 運用中                                    |                                             |  |  |  |
| ●EnOcean 動<br>○干二ター(                   | がモード<br>○新想啓録 ○追加啓録 ●運用                     |  |  |  |
| O iBRESS ET                            | K                                           |  |  |  |
| Host:                                  | iB12345678.ibresscloud.                     |  |  |  |
| Data Domain:                           | iB12345678_BPS18001                         |  |  |  |
| User Name:                             | iB12345678                                  |  |  |  |
| Password:                              | •••••                                       |  |  |  |
| O OPC UA                               |                                             |  |  |  |
| Port:                                  | 16664                                       |  |  |  |
| Data Domain:                           | test. ×                                     |  |  |  |
| <ul><li>○システム</li><li>○停止 ○再</li></ul> | <ul> <li>○システム</li> <li>○停止 ○再起動</li> </ul> |  |  |  |
| 実行 取り消し システム設定 ログアウト                   |                                             |  |  |  |
| 登録済デバイス:4                              |                                             |  |  |  |
|                                        |                                             |  |  |  |
|                                        | Gateway 動作前面                                |  |  |  |

●「Gateway ログイン」画面の表示手順 『手順 3.1.1. ~ 3.1.3.』で、Gateway コン トローラーを表示し、ログインします。

### 4.1.2.システム設定画面で設定確認する

| <ol> <li>「Gateway 動作制御」画面で「システム設定<br/>をクリックし、「Gateway システム設定」画面<br/>切り替えます。</li> <li>Data Domain: lest.<br/>のシステム<br/>○停止 ○再起動</li> </ol> | <u>ז</u> (כ |
|----------------------------------------------------------------------------------------------------|-------------|
| 実行 取り消し システム設定 コグアウト                                                                                                    |             |
| 登録済デバイス:4                                                                                                    |             |
| Gateway 動作制御                                                                                                    | p           |
| していることを確認します。                                                                                                    |             |
| Gateway システム設定                                                                                                    |             |
| <ul> <li>○IPアドレス</li> <li>●自動 (DHCP) ○手動設定</li> </ul>                                                                                     |             |
| Net Mask:                                                                                                    |             |
| DNS1:                                                                                                    |             |
| ドメイン名:                                                                                                    |             |
| ○ユーザー設定                                                                                                    |             |
| ユーザー名: admin                                                                                                    |             |
| · · · · · · · · · · · · · · · · · · ·                                                                                                    |             |
| 設定取り消し                                                                                                    |             |
| Gateway システム設定                                                                                                    | I           |
|                                                                                                    | 10          |

③確認ができたら、「取り消し」ボタンをクリックし、「Gateway 動作制御」画面に戻ります。

| 確認入力:   |                |
|---------|----------------|
| 設定 取り消し |                |
| バージョン情報 |                |
|         | Gateway システム設定 |

インターネットの接続確認は以上です。

続いて、「5.iBRESS Cloud 接続を確認」しま す。

上記を行わない場合は、「ログアウト」をクリッ クして、Gateway コントローラーを終了します

| <ul> <li>●システム</li> <li>●停止</li> <li>●再起動</li> </ul> |        |
|------------------------------------------------------|--------|
| 実行 取り消し システム設定 ログアウト                                 |        |
| 登録済デバイス:4                                            |        |
| Gatewa                                               | y 動作制御 |

# 4.2. インターネット接続を設定(DHCP を利用しない)

DHCP を利用しない場合は、インターネット接続設定を行う必要があります。 インターネット接続設定は、E-Kit の設定を行う Gateway コントローラー「Gateway システム設定」画面 で IP アドレスを手動設定します。

貴社のネットワーク環境よりインターネットに接続できるよう、設定してください。

#### 4.2.1.コントローラー画面にログインする

『手順 3.2.1.』を実施してから以降へ進んでください。

①パソコンの LAN ポートと E-Kit を付属の LAN ケーブルで接続します。

 ②Web ブラウザのアドレスバーに、以下の E-Kit 設定用 IP アドレスを入力し、「Gateway ログイン」画面を表示します。

E-Kit 設定用 IP アドレス: 192.168.249.249

Web ブラウザ

③「Gateway ログイン」画面でログインし、 「Gateway 動作制御」画面を表示します。

| Gateway 動作制御         |                         |  |  |  |  |
|----------------------|-------------------------|--|--|--|--|
| 運用中                  |                         |  |  |  |  |
|                      |                         |  |  |  |  |
| • EnOcean 動          | 作モート                    |  |  |  |  |
| Oモニター (              | 〕新規登録 ○追加登録 ●運用         |  |  |  |  |
| O iBRESS ET          | K                       |  |  |  |  |
| Host:                | iB12345678.ibresscloud. |  |  |  |  |
| Data Domain:         | iB12345678_BPS18001     |  |  |  |  |
| User Name:           | iB12345678              |  |  |  |  |
| Password:            | •••••                   |  |  |  |  |
| O OPC UA             |                         |  |  |  |  |
| Port:                | 16664                   |  |  |  |  |
| Data Domain:         | test. ×                 |  |  |  |  |
| <b>○</b> システム        |                         |  |  |  |  |
| ○停止 ○再               | 起動                      |  |  |  |  |
|                      |                         |  |  |  |  |
| 実行 取り消し システム設定 ログアウト |                         |  |  |  |  |
|                      |                         |  |  |  |  |
| 登録済テバイス:4            |                         |  |  |  |  |
|                      |                         |  |  |  |  |
|                      | Gateway 動作制御            |  |  |  |  |

### 4.2.2. システム設定画面で IP アドレスを

設定する

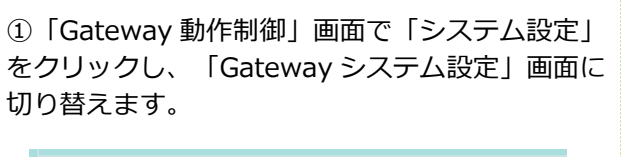

| O OPC UA        |                    |              |
|-----------------|--------------------|--------------|
| Port:           | 16664              |              |
| Data Domain:    | test.              |              |
| ●システム<br>●停止 ●再 | 起動                 |              |
| 実行 取り消し         | , <u>システム設定</u> ユ: | <u> ブアウト</u> |
| 登録済デバイス         | .:4                |              |
|                 |                    | Gateway 動作制御 |

②「Gateway システム設定」画面の「IP アドレス」のラジオボタンをクリックします。
 「手動設定」のラジオボタンをクリックし、「IP アドレス」以下の入力枠に情報を入力します。

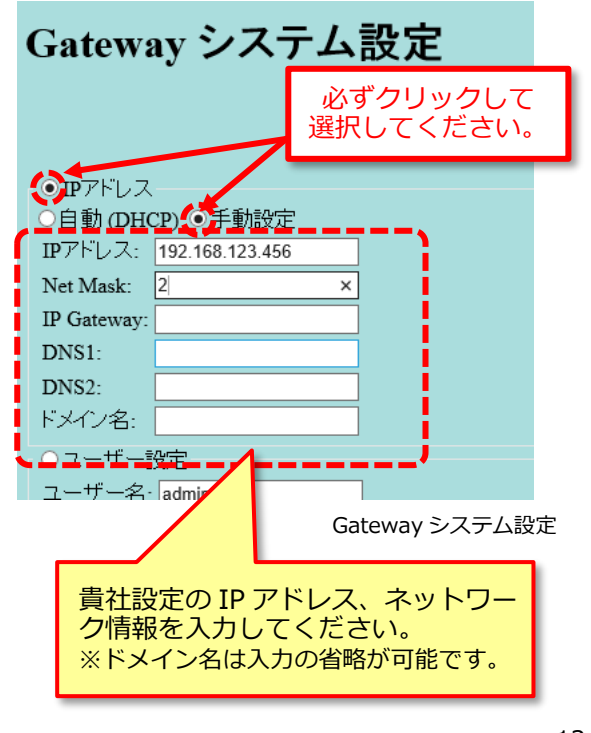

| ③入力後、 | 「設定」 | ボタンをクリックします。 |
|-------|------|--------------|
|       |      |              |

| 確認入力:   |                |
|---------|----------------|
| 設定取り消し  |                |
| バージョン情報 |                |
|         | Gateway システム設定 |

④「IP 設定を更新しました。再起動してくださ

い。」のメッセージが表示されます。

| Gateway システム設定              |  |
|-----------------------------|--|
| IP設定を更新しました。再起動して下さい。       |  |
| ○IPアドレス<br>○自動 (DHCP) ●手動設定 |  |
| Gateway システム設定              |  |

⑤④のメッセージを確認したら、「取り消し」ボ タンをクリックし、「Gateway 動作制御」画面へ 戻ります。

| 確認入力:  |                |
|--------|----------------|
| 設定取り消し |                |
|        | Gateway システム設定 |

⑥「Gateway 動作制御」画面の「システム」のラ ジオボタンをクリックします。

「再起動」のラジオボタンをクリックし、「実 行」ボタンをクリックします。

| Data Domain. Test.                                | 必ずクリックして<br>選択してください。 |
|---------------------------------------------------|-----------------------|
| <ul><li>● 停止</li><li>● 停止</li><li>● 再起動</li></ul> |                       |
| <u>実行</u> 取り消し <u>システ</u>                         | ム設定 <u>ログアウト</u>      |
|                                                   | Gateway 動作制御          |

⑦「システムを停止します。ブラウザを閉じてく ださい。」のメッセージが表示されます。

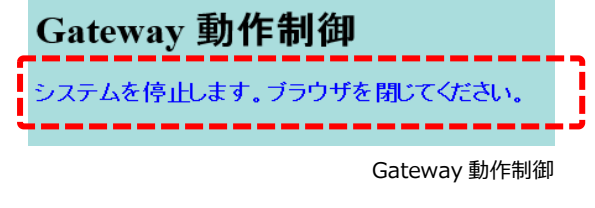

⑧Web ブラウザを閉じます。

4.2.3. 設定した IP アドレスを確認する

 Web ブラウザを閉じた後、30 秒以上経過して から、再度 Web ブラウザのアドレスバーに、貴社 設定の IP アドレスを入力し、「Gateway ログイ ン」画面を表示し、ログインします。

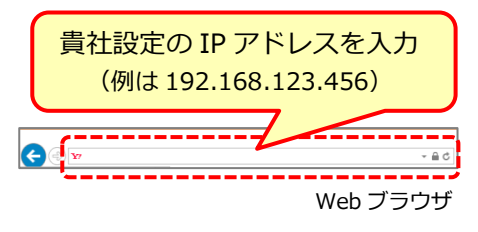

Gateway システム設定」画面で、「IP アドレス」は「手動設定」のラジオボタンが選択され、『手順 4.2.2.②』で入力した各設定が表示されていることを確認します。

| r OTP7Fレス   |                 |               |
|-------------|-----------------|---------------|
| 〇白動の町       | <b>ア)</b> の手動設定 |               |
| IPアドレス:     | 192.168.123.456 | <b>i</b>      |
| Net Mask:   | 24              |               |
| IP Gateway: | 192.168.0.78    |               |
| DNS1:       | 123.456.789.0   |               |
| DNS2:       | 123.456.789.2   |               |
| ドメイン名:      |                 |               |
| 0ユーサー語      | 安定              | /             |
| <u> </u>    | Gate            | )<br>wayシステム設 |
|             | Gate            | way ンステム設定    |

③確認ができたら、「取り消し」ボタンをクリックし、「Gateway 動作制御」画面に戻ります。

| 確認入力:   |                |
|---------|----------------|
| 設定取り消し  |                |
| バージョン情報 |                |
|         | Gateway システム設定 |

インターネットの接続設定は以上です。

続いて、「5.iBRESS Cloud 接続を確認」しま す。

上記を行わない場合は、「ログアウト」をクリッ クして、Gateway コントローラーを終了します

| <ul> <li>○システム</li> <li>○停止 ○再起動</li> </ul> |
|---------------------------------------------|
| 実行 取り消し システム設定 ログアウト                        |
|                                             |
| Gateway 動作制御                                |

13

# 5. iBRESS Cloud 接続設定を確認

iBRESS Cloud の接続確認は、パソコンの Web ブラウザ Internet Explorer を使って行います。

以下をご準備ください。

- ・インターネット環境に接続されたパソコン
  - ・OS:Windows(弊社推奨:Windows10)
  - ・Web ブラウザ: Internet Explorer (弊社推奨: Internet Explorer 11)
- ·利用開始通知書

# 5.1. コントローラー画面にログインする

 「Gateway 動作制御」画面で「iBRESS ET K」の各欄に「利用開始通知書【E-Kit】iBRESS ETK、CogentDatahub 接続情報」の「Host、Da ta Domain、User Name、Password」が表示さ れていることを確認します。

| Gatewa            | ay 動作制御                                                                           |
|-------------------|-----------------------------------------------------------------------------------|
| 運用中               |                                                                                   |
| • EnOcean         | 動作モード                                                                             |
| <u> 〇 モニター</u>    | ○新規登録 ○追加登録 ○運用                                                                   |
| / O iBRESS E      | TK                                                                                |
| Host:             | iB12345678.ibresscloud.                                                           |
| Data Domain       | a: iB12345678_01                                                                  |
| User Name:        | iB12345678 ×                                                                      |
| Password:         |                                                                                   |
|                   | Gateway 動作制御                                                                      |
|                   | EnOcean IoT スターターキット 利用開始通知書                                                      |
| この度は「Er<br>下記の通りお | nOcean IoT スターターキット)をお買い上げいただき、ありがとうございます。<br>客様の環境の準備が整いました。ご確認のほど、よろしくお願いいたします。 |
|                   | 2                                                                                 |
| [E-Kit]           |                                                                                   |
| Gatewayコン         | ►D-Э-                                                                             |
| 設定用 IP 7          | 192.168.249.249                                                                   |
| Username          | admin                                                                             |
| Password          | Course Deschol 40044446                                                           |
| Hest              | B12345678 ibreaseloud com                                                         |
| Data Doma         | iB12345678 ABC00001                                                               |
| User Name         | iB12345678/uper01                                                                 |
| Password          | User1234                                                                          |
|                   |                                                                                   |
| EnOc              | cean lol 人ターターキット利用開始通知書                                                          |
| 【注意!】             | ]                                                                                 |
| [Gatewa           | ay 動作制御」 画面の「User Nam                                                             |
| el (t. 1          | 「川路の文字」が表示されない場合                                                                  |
|                   |                                                                                   |
| かめりま              | 9。                                                                                |
| これはW              | eb ブラウザの表示機能による現象                                                                 |
| です。iBF            | RESS ETK の設定は変更されませ                                                               |
| ん。                |                                                                                   |
| <b>%iBRESS</b>    | SETK の設定を変更する際は、「利                                                                |
| 用開始通知             | 知書」の「User Name」を「/以降                                                              |
| の文字」を             | を含め、全て入力してください。                                                                   |

## 5.2. iBRESS Cloud を表示する

 Web ブラウザ Internet Explorer を起動し、ア ドレスバーに「利用開始通知書」の「【iBRESS Cloud・WebView】iBRESS Cloud【本番環境情 報】」の「WebView ログイン URL」を入力しま す。

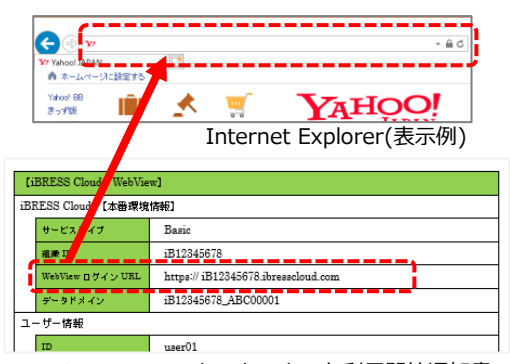

EnOcean IoT スターターキット利用開始通知書

②「iBRESS Cloud ログイン画面」が表示されま

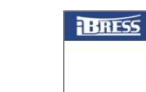

す。

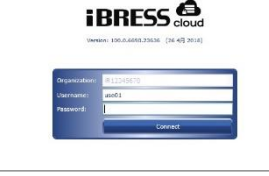

iBRESS Cloud ログイン

iBRESS Cloud の接続確認は以上です。

続いて「6.監視画面の表示を確認」を行います。

# 6. 監視画面の表示を確認

監視画面を Web ブラウザで表示して確認します。

以下をご準備ください。

- ・インターネット環境に接続されたパソコン
  - ・OS:Windows(弊社推奨:Windows10)
  - ・Web ブラウザ: Internet Explorer (弊社推奨: Internet Explorer 11)
  - Microsoft Silverlight
- ·利用開始通知書

#### 6.1. 監視画面を表示する

Web ブラウザ Internet Explorer で「Web View Welcome 画面」が表示されることを確認します。

 「iBRESS Cloud ログイン」画面の「Organiza tion」に「利用開始通知書【iBRESS Cloud・Web View】iBRESS Cloud【本番環境情報】」の「組織 ID」を、「Username」、「Password」に「【iB RESS Cloud・WebView】ユーザー情報」の「ID」、 「パスワード」を入力し、ログインします。

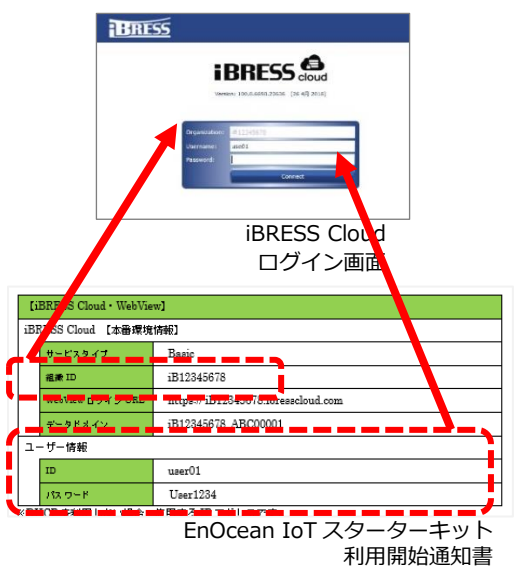

②ログインに成功すると「WebView Welcome 画 面」が表示されます。

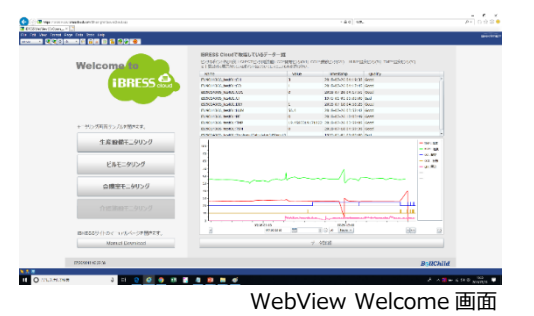

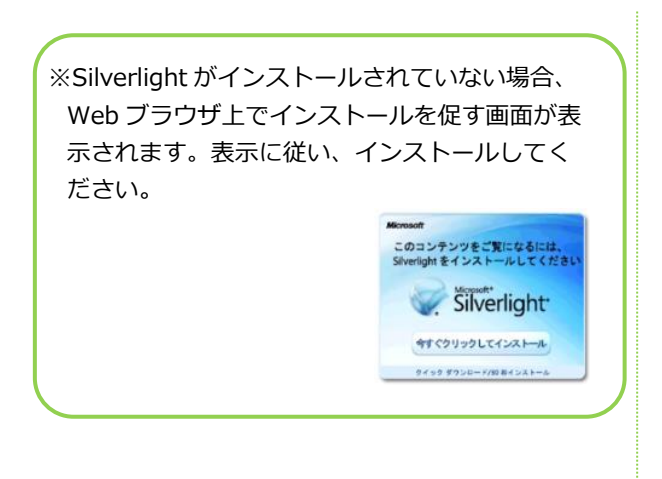

監視画面の表示確認は以上です。

【注意!】 -

続いて、「7.センサデータの状態変化を確認」します。

WebView 画面を表示する際は、必ず Inter net Explorer を利用してください。

# 7. センサデータの状態変化を確認

センサデータの値に変更があった場合、WebView にその変更が反映されることを確認します。

# 7.1. センサデータを変更、確認する

センサのデータに変更があった場合、WebView Welcome 画面に変更が反映され、数値等が変化 することを確認します。

「ドア・窓用開け閉めセンサ」の本体とマグネットをぴったり重ねます。WebView 画面のデータポイント(CO)が「1」になっていることを確認します。

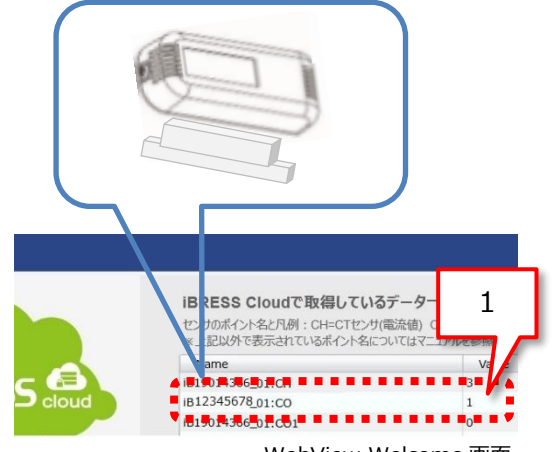

WebView Welcome 画面

②次にマグネットを 5mm 以上を離して、データ ポイント(CO)が「0」に変化したことを Web View 画面で確認します。

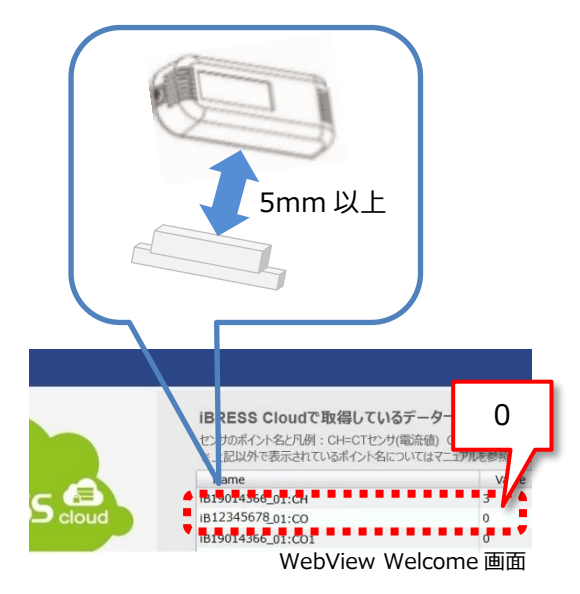

センサデータの状態変化の確認は以上です。

© 2018 BellChild

※センサデータの送信間隔は「付録5:センサと データポイント」をご覧ください。